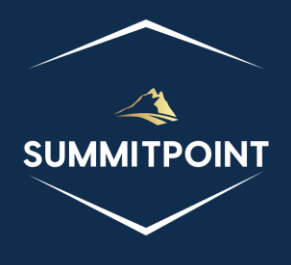

# SharePoint Content Management & Dashboard Reporting (CMDR) Tool

Library Items

Version 1.0

# Purpose:

The Library Items module offers users comprehensive management of items, files, and folders within a library. Beyond standard CRUD operations, the module provides additional capabilities such as opening in Explorer, searching for items, and facilitating drag-and-drop functionality for files into the library.

| Library                                    | ltems                                |                                   |                     |                               |                 | ů<br>*              | 264 1  | Ei \$ | ø 🔒 C                 |
|--------------------------------------------|--------------------------------------|-----------------------------------|---------------------|-------------------------------|-----------------|---------------------|--------|-------|-----------------------|
| Library Items                              |                                      |                                   |                     |                               |                 |                     |        |       |                       |
| Add File Add<br>Multiple<br>Files          | Add Copy<br>Folder Selected<br>Items | Paste Delete<br>Selected<br>Items | Delete All<br>Items | Download<br>Selected<br>Items | Clear<br>Search | Open in<br>Explorer |        |       |                       |
| <ul> <li>▲ icons</li> <li>1 2 :</li> </ul> |                                      |                                   |                     |                               |                 |                     |        |       |                       |
|                                            | Name<br>iavascript                   |                                   | Title               | Url<br>/iavascript            |                 |                     | Size   | Туре  | Modified              |
| ,<br>≣ <i>8</i> % ©                        | fileEditor_32                        | b.svg                             |                     | /javascript/icons/fi          | ileEditor_3     | 2b.svg              | 1KB    | svg   | 3/03/2023<br>11:18 AM |
| - 🗞 🗞 🖻                                    | fileLocked_32                        | 2br.svg                           |                     | /javascript/icons/fi          | ileLocked_      | 32br.svg            | 2KB    | svg   | 3/03/2023<br>11:18 AM |
| - 🗞 🗞 🖻                                    | folderParent_                        | _32b.svg                          |                     | /javascript/icons/fo          | olderParen      | t_32b.svg           | 1KB    | svg   | 3/03/2023<br>11:18 AM |
| - 🗞 🗞 🖻                                    | folderSetting                        | gs_32b.svg                        |                     | /javascript/icons/fo          | olderSettir     | ngs_32b.svg         | 2KB    | svg   | 3/03/2023<br>11:18 AM |
| o 🗞 🗞 🖻                                    | folder_32b.sv                        | /g                                |                     | /javascript/icons/fo          | older_32b.      | svg                 | 1KB    | svg   | 3/03/2023<br>11:18 AM |
| - 🗞 🗞 🖻                                    | folderopen.g                         | jif                               |                     | /javascript/icons/fo          | olderopen       | .gif                | ОКВ    | gif   | 3/03/2023<br>11:18 AM |
| o 🗞 🗞 🖻                                    | form_32b.svg                         | g                                 |                     | /javascript/icons/fo          | orm_32b.s       | vg                  | 1KB    | svg   | 3/03/2023<br>11:18 AM |
| o 🗞 🗞 🖻                                    | groupAdvand                          | ced_32b.svg                       |                     | /javascript/icons/g           | JroupAdva       | nced_32b.svg        | 1KB    | svg   | 3/03/2023<br>11:18 AM |
| - 🏟 🗞 🖻                                    | groupDetails                         | _32b.svg                          |                     | /javascript/icons/g           | JroupDetai      | ls_32b.svg          | 1KB    | svg   | 3/03/2023<br>11:18 AM |
| - 🏟 🗞 🖻                                    | groupPermis                          | sions_32bg.svg                    |                     | /javascript/icons/g           | IroupPerm       | issions_32bg.sv     | /g 2KB | svg   | 3/03/2023<br>11:18 AM |
| - 🏟 🗞 🖻                                    | group_32b.sv                         | vg                                |                     | /javascript/icons/g           | jroup_32b.      | svg                 | 1KB    | svg   | 3/03/2023<br>11:18 AM |
| - 🏟 🗞 🖻                                    | group_32w.sv                         | vg                                |                     | /javascript/icons/g           | roup_32w        | .svg                | 1KB    | svg   | 3/03/2023<br>11:18 AM |
| - 🗞 🗞 🖻                                    | hide_32w.svg                         | 9                                 |                     | /javascript/icons/h           | nide_32w.sv     | /g                  | 1KB    | svg   | 3/03/2023<br>11:18 AM |
| - 🗞 🗞 🖻                                    | home.svg                             |                                   |                     | /javascript/icons/h           | iome.svg        |                     | OKB    | svg   | 3/03/2023<br>11:18 AM |
| - 🏟 🗞 🖻                                    | home_v7.png                          | g                                 |                     | /javascript/icons/h           | nome_v7.pi      | ng                  | 1KB    | png   | 3/03/2023<br>11:18 AM |
| - 🗞 🗞 🖻                                    | icon_Contact                         | ts.svg                            |                     | /javascript/icons/ic          | con_Conta       | cts.svg             | 2KB    | svg   | 3/03/2023<br>11:18 AM |
| - 🏟 🗞 🖻                                    | icon_Copy.sv                         | 'g                                |                     | /javascript/icons/ic          | con_Copy.s      | svg                 | 1KB    | svg   | 3/03/2023<br>11:18 AM |
| - 🍪 🗞 🖻                                    | icon_Discussi                        | ion.svg                           |                     | /javascript/icons/ic          | con_Discus      | sion.svg            | 2KB    | svg   | 3/03/2023<br>11:18 AM |

## Functions:

Header

- Clipboard Icon: this icon opens the Library Clipboard modal.
- Show Items with Unique Permissions Icon: this icon opens the Unique Permissions modal.
- **Item Collection Additional Details Icon**: this icon opens the Additional Details: Items modal with a list of all the different functions and objects (and any retrievable values).

- Folder Collection Additional Details Icon: this icon opens the Additional Details: folders modal with a list of all the different functions and objects (and any retrievable values).
- **File Collection Additional Details Icon**: this icon opens the Additional Details: files modal with a list of all the different functions and objects (and any retrievable values).
- **Hide Icon**: this icon will hide the current module.
- **Print Icon**: this icon generates a print preview of the module.
- **Refresh Library Items Icon**: this icon is located in the upper-right corner of the module and allows the user to forcibly refresh the module.

## Library Items

## Title

• The title acts as a show/hide accordion toggle.

## Menu

- The menu allows the user several operations:
  - Add File Icon: This menu option opens the Upload page in SharePoint.
  - Add Multiple Files Icon: this menu option opens the Add Library Items modal.
  - Add Folder Icon: this menu option opens the Create Folder modal.
  - **Copy Selected Items Icons:** this menu option copies the selected items to the Library Items Clipboard.
  - **Paste Icon:** this menu option pastes all of the items in the Library Items Clipboard to the current folder of the Library.
  - **Delete Selected Items Icon:** this menu option prompts the user to send the item to the Recycle Bin. NOTE: Files and Folders can exist in the Library without being considered an Item.
  - **Delete All Items Icon:** this menu option prompts the user to send all items in the current folder to the Recycle Bin. NOTE: Items can exist in other Folders in the Library, and will not be affected.
  - **Download Selected Items Icon**: This menu option downloads the selected items to the local machine. NOTE: Only files listed as Items can be downloaded.
  - Search Items Icon: this menu option opens the Search List Items modal.
  - **Clear Search Icon:** this menu option removes any search queries against the Library and refreshes the view of the contents of the current folder.
  - **Open in Explorer:** this menu option opens the current folder in Windows Explorer. NOTE: this option only works on machines with Internet Explorer still available.

## Content

The content of the Library Items section contains a table of every Item, Folder, and File, beginning with the root folder, within the current Library. Users have the ability to select a Folder to explore the file structure of the Library.

The content of the Library Items section contains a breadcrumb interface, a pagination feature that splits the files into blocks of 100 items, and a table of every folder and file within the current folder. As the user selects different folders, the breadcrumb the table and the Library Items section reflect the user's current position within the Library.

The user also has the capability to drag files from their local machine into the Library Folders and Files section to upload files.

Each row in the Library Folders and Files section contains the following columns:

- Action Column: this column contains a series of icons that allow the user to perform actions against the listed row item.
  - **Checkbox:** this control allows the user to select one or more folders and files for various operations in the menu. NOTE: This control is only available for a Folder or File recognized as an Item.
  - Advanced Settings Icon: this icon opens the Advanced Settings: item modal. NOTE: this icon is only available for a Folder or File recognized as an Item.
  - Item Permissions Icon: this icon opens the Edit Permissions page in SharePoint, and it shows whether the Folder or File is inheriting the permissions from the Library. NOTE: this icon is only available for a Folder or File that is recognized as an Item.
  - **Folder/File Details Icon**: this icon opens the Additional Details: folder/file modal with a list of all the different functions and objects (and any retrievable values).
- **Name:** this column lists the name of the Folder or File. Users can click on the folder icon or the folder name to drill down into the Library. Clicking on the file icon will toggle the file for checkin/checkout.
- **Title:** this column shows the Title (if any) of the folder or file.
- **Url:** this column shows the full url of the folder or file.
- Size: this column indicates the size of the file.
- **Type**: this column provides the file extension.
- **Modified**: this column indicates the last date that the file was changed.

# Modals

## Library Clipboard Modal

The Library Clipboard modal allows the user to view all the files and folders that have been copied. The user can remove any items from the clipboard by clicking on the Remove Item icon.

|   | Library Clipboard × |            |            |               |                                 |                                                           |  |  |  |  |
|---|---------------------|------------|------------|---------------|---------------------------------|-----------------------------------------------------------|--|--|--|--|
|   | Web                 | Library    | ltem<br>ID | File          | File URL                        | Full URL                                                  |  |  |  |  |
| X | /                   | javascript | 936        | group_32b.svg | /javascript/icons/group_32b.svg | http://win-<br>0hpnl3u8pkm/javascript/icons/group_32b.svg |  |  |  |  |

#### Unique Permissions Modal

The Unique Permissions modal allows the user to identify Library Items that are not inheriting permissions from the Library.

Each row contains the following columns:

- Action Column: this column contains a series of icons that allow the user to perform actions against the Libraryed row item.
  - Advanced Settings Icon: this icon opens the Advanced Settings: item modal.
  - **Item Permissions Icon:** this icon opens the Edit Permissions page in SharePoint, and it shows whether the Items is inheriting the permissions from the Library.

- Item Details Icon: this icon opens the Additional Details: folder/file modal with a Library of all the different functions and objects (and any retrievable values).
- **Name:** this column lists the name of the folder or file. Users can click on the file icon to toggle checkin/checkout of the file.
- **Title:** this column shows the Title (if any) of the folder or file.
- **Url:** this column shows the full url of the folder or file.
- Size: this column indicates the size of the file.
- **Type**: this column provides the file extension.
- **Modified**: this column indicates the last date that the file was changed.

| Unique Permissions |   |              |       |                          |      |      |                     |  |
|--------------------|---|--------------|-------|--------------------------|------|------|---------------------|--|
|                    |   | Name         | Title | Url                      | Size | Туре | Modified            |  |
| 🏟 🖒 🖻              | ľ | listItems.js |       | /javascript/listItems.js | 14KB | js   | 10/27/2023 09:09 AM |  |

## Additional Details: Items Modal

The Additional Details: items modal allows the user to view a list of all the different functions and objects (and any retrievable values) associated with a specified object. This feature, like every Additional Details modal, is designed to provide administrators and developers more insight into their SharePoint environment.

Items with a red diamond indicator represent a function or object that exists, but no data was able to be retrieved; if the user wants to explore the function or object, they will have to pursue that on their own.

A yellow triangle indicator represents a function or object that exists, and some information about the function or object was able to be retrieved; the user will need to explore that on their own.

|   | Additional Details: item       | s        |                                                                                                    | $\times$ |
|---|--------------------------------|----------|----------------------------------------------------------------------------------------------------|----------|
|   | Name                           | Туре     | Value                                                                                                    | *        |
|   | getEnumerator                  | function | [object Object]                                                                                                    |          |
|   | \$0_0                          | object   | [object Object]                                                                                                    |          |
|   | \$5_0                          | object   | [object Object]                                                                                                    |          |
| ٠ | \$1E_1                         | object   |                                                                                                    |          |
|   | \$2_1                          | object   | [object Object].[object Object].[object Object |          |
|   | \$12_1                         | boolean  | true                                                                                                    |          |
| ٠ | itemAt                         | function |                                                                                                    |          |
| ٠ | get_item                       | function |                                                                                                    |          |
|   | get_childItemType              | function | function(b,a){ULSdih;;SPListItem.initializeBase(this,[b,a])}                                                                                                    |          |
|   | getByld                        | function | function(a){ULSdih:;if(typeof a==="string")return this.\$4s_2(a.toString());else{a=parse<br>b,c=this.get_objectData().get_methodReturnObjects().GetById;if(SRScriptUtility.isNull<br>[];this.get_objectData().get_methodReturnObjects().GetById=c}b=c[a];if(ISRScriptUtili<br>SP.ObjectPathMethod(this.get_context(),this.get_path(),"GetById",[a]));c[a]=b;return b                                                                                                    | i        |
|   | get_listItemCollectionPosition | function |                                                                                                    |          |
| • | initPropertiesFromJson         | function | function(a){ULSdih;;SPClientObject.prototype.initPropertiesFromJson.call(this,a);var b<br>{this.get_objectData().get_properties().ListItemCollectionPosition=SPDataConvert.fix                                                                                                    | )        |
|   | \$4s_2                         | function | [object Object]                                                                                                    |          |
|   | constructor                    | function | $function(b,a) \{ ULS dih; SPL ist Item Collection. initialize Base(this, [b,a]) \}$                                                                                                    |          |
|   | get_areItemsAvailable          | function | true                                                                                                    |          |
|   | retrieveltems                  | function | [object Object]                                                                                                    |          |
| ٠ | \$1U_0                         | function |                                                                                                    |          |
|   | \$3M_1                         | function | [object Object]                                                                                                    |          |
| ٠ | getitemAtindex                 | function |                                                                                                    |          |
|   | get_count                      | function | 74                                                                                                    |          |
| ٠ | \$3E_1                         | function |                                                                                                    |          |
| ٠ | \$2n_1                         | function |                                                                                                    |          |
|   | aat data                       | function | Tablact Object Tablact Object Tablact Object Tablact Object Tablact Object Tablact                                                                                                    | •        |

#### Additional Details: folders Modal

The Additional Details: folders modal allows the user to view a list of all the different functions and objects (and any retrievable values) associated with a specified object. This feature, like every Additional Details modal, is designed to provide administrators and developers more insight into their SharePoint environment.

Items with a red diamond indicator represent a function or object that exists, but no data was able to be retrieved; if the user wants to explore the function or object, they will have to pursue that on their own.

A yellow triangle indicator represents a function or object that exists, and some information about the function or object was able to be retrieved; the user will need to explore that on their own.

#### SharePoint CMDR Tool: Library Items

|          | Additional Details: f | olders   |                                                                                                    |
|----------|-----------------------|----------|----------------------------------------------------------------------------------------------------|
|          | Name                  | Туре     | Value                                                                                                    |
|          | getEnumerator         | function | [object Object]                                                                                                    |
| <b>\</b> | \$0_0                 | object   | [object Object]                                                                                                    |
|          | \$5_0                 | object   | [object Object]                                                                                                    |
|          | \$1E_1                | object   |                                                                                                    |
|          | \$2_1                 | object   | [object Object],[object Object],[object Object],[object Object],[object Object],[object                                                                                                    |
|          | \$12_1                | boolean  | true                                                                                                    |
|          | itemAt                | function |                                                                                                    |
|          | get_item              | function |                                                                                                    |
|          | get_childItemType     | function | function(b,a){ULSdih:;SP.Folder.initializeBase(this,[b,a])}                                                                                                    |
|          | getByUrl              | function | [object Object]                                                                                                    |
|          | add                   | function | [object Object]                                                                                                    |
|          | constructor           | function | $function(b,a) \{ ULS dih; SP.FolderCollection.initializeBase(this, [b,a]) \}$                                                                                                    |
|          | get_areItemsAvailable | function | true                                                                                                    |
|          | retrieveltems         | function | [object Object]                                                                                                    |
|          | \$1U_0                | function |                                                                                                    |
|          | \$3M_1                | function | [object Object]                                                                                                    |
|          | getitemAtindex        | function |                                                                                                    |
|          | get_count             | function | 9                                                                                                    |
|          | \$3E_1                | function |                                                                                                    |
|          | \$2n_1                | function |                                                                                                    |
|          | get_data              | function | [object Object],[object Object],[object Object],[object Object],[object Object],[object                                                                                                    |
|          | fromJson              | function | function(c){ULSnd3:;SRClientObject.prototype.fromJson.call(this,c);var b;b=cChild_<br>[];this.\$12_1=true;SRDataConvert.\$1v(this.\$0_0,this.\$2_1,b,this.get_childItemType());                                                                                                    |
|          | addChild              | function | function(a){ULSnd3;;Array.add(this.get_data(),a);if(!a.\$R_0)a.\$R_0=this;this.\$12_1=tru                                                                                                    |
|          | removeChild           | function | $\label{eq:states} function(c) \{ULSnd3; if (!this.$2_1) return; var b=null; if (SPObjectPathIdentity.isInstance-) if (this.$2_1[a]==c) (if (this.$2_1[a].$R_0=null; Array.removif (b&&SP.ClientObject.isInstanceOfType(this.$2_1[a]) &&SPObjectPathIdentity.isInstate (if (this.$2_1[a].$R_0===this) this.$2_1[a].$R_0==null; Array.removeAt(this.$2_1[a].$R_0==this) this.$2_1[a].$R_0=null; Array.removeAt(this.$2_1,a) \}$ |
|          | get_context           | function | [object Object]                                                                                                    |
|          | get_path              | function | [object Object]                                                                                                    |
|          | get_objectVersion     | function |                                                                                                    |

#### Additional Details: files Modal

The Additional Details: files modal allows the user to view a list of all the different functions and objects (and any retrievable values) associated with a specified object. This feature, like every Additional Details modal, is designed to provide administrators and developers more insight into their SharePoint environment.

Items with a red diamond indicator represent a function or object that exists, but no data was able to be retrieved; if the user wants to explore the function or object, they will have to pursue that on their own.

A yellow triangle indicator represents a function or object that exists, and some information about the function or object was able to be retrieved; the user will need to explore that on their own.

|          | Additional Details: files |          |                                                                                                    |   |  |  |  |  |
|----------|---------------------------|----------|----------------------------------------------------------------------------------------------------|---|--|--|--|--|
|          | Name                      | Туре     | Value                                                                                                    | - |  |  |  |  |
|          | getEnumerator             | function | [object Object]                                                                                                    |   |  |  |  |  |
| <b></b>  | \$0_0                     | object   | [object Object]                                                                                                    |   |  |  |  |  |
| 4        | \$5_0                     | object   | [object Object]                                                                                                    |   |  |  |  |  |
| ٠        | \$1E_1                    | object   |                                                                                                    |   |  |  |  |  |
|          | \$2_1                     | object   | [object Object].[object Object].[object Object |   |  |  |  |  |
|          | \$12_1                    | boolean  | true                                                                                                    |   |  |  |  |  |
| ٠        | itemAt                    | function |                                                                                                    |   |  |  |  |  |
| ٠        | get_item                  | function |                                                                                                    |   |  |  |  |  |
|          | get_childItemType         | function | function(b,a){ULSdih;;SRFile.initializeBase(this,[b,a])}                                                                                                    |   |  |  |  |  |
|          | getByUrl                  | function | [object Object]                                                                                                    |   |  |  |  |  |
|          | add                       | function | [object Object]                                                                                                    |   |  |  |  |  |
|          | addTemplateFile           | function | [object Object]                                                                                                    |   |  |  |  |  |
|          | constructor               | function | $function(b,a) \{ ULSdih;; SP, FileCollection. initializeBase(this, [b,a]) \}$                                                                                                    |   |  |  |  |  |
|          | get_areItemsAvailable     | function | true                                                                                                    |   |  |  |  |  |
|          | retrieveltems             | function | [object Object]                                                                                                    |   |  |  |  |  |
| •        | \$1U_0                    | function |                                                                                                    |   |  |  |  |  |
|          | \$3M_1                    | function | [object Object]                                                                                                    |   |  |  |  |  |
| •        | getitemAtIndex            | function |                                                                                                    |   |  |  |  |  |
|          | get_count                 | function | 69                                                                                                    |   |  |  |  |  |
| •        | \$3E_1                    | function |                                                                                                    |   |  |  |  |  |
| <b>♦</b> | \$2n_1                    | function |                                                                                                    |   |  |  |  |  |
| •        | get_data                  | function | [object Object].[object Object].[object Object | • |  |  |  |  |

#### Add Library Items Modal

The Add Library Items modal allows the user to upload any file from their local machine to the current folder within the Library Items module.

| □ Add Library Items |                                                                                                    | ×             |
|---------------------|----------------------------------------------------------------------------------------------------|---------------|
| Upload Files        | Choose Files 5 files<br>1. break_32wr.svg<br>2. break2_32wr.svg<br>3. checkin_32b.svg<br>4. checkout_32b.svg<br>5. checkPermissions_32g.svg |               |
|                     |                                                                                                    | Upload Cancel |

#### Create Folder Modal

The Create Folder modal allows the user to create a folder within the current folder of Library Items module.

#### SharePoint CMDR Tool: Library Items

| Create Folder |      | ×           |
|---------------|------|-------------|
| Folder Name   | blah |             |
|               |      | Save Cancel |

#### Search Library Items Modal

The Search modal allows the user to find any Item within the current folder of Library Items module by selecting the column to search and entering the criteria to search by.

| Search List Items |        | ×             |
|-------------------|--------|---------------|
| Search Column     | Select | ~             |
| Search Value      |        |               |
|                   |        | Search Cancel |

#### Advanced Settings: item Modal

The Advanced Settings: item modal provides a more in-depth view of each item. The modal contains a menu for advanced functionality, and a table containing all of the public fields associated with the item.

The menu contains the following options:

- **Open Item Icon**: This menu option opens the Display Item page in SharePoint.
- Edit Item Icon: this menu option opens the Edit Form page in SharePoint.
- **Delete Item Icon:** this menu option prompts the user to send the item to the Recycle Bin.
- o Item Access Icon: this menu option opens the Item Permissions page in SharePoint.
- **Item Details Icon**: this icon opens the Additional Details: item modal with a list of all the different functions and objects (and any retrievable values).
- **Folder/File Files Icon**: this menu option opens the Additional Details: folder/file modal with a list of all the different functions and objects (and any retrievable values).
- **Checkout/Checkin File Icon**: this menu option toggles whether the file is checked in or checked out. NOTE: Only available for files.
- **Publish File Icon**: this menu option allows the user to publish the checked in file. NOTE: Only available for files.
- **Version History Icon**: this menu option opens the Versions page in SharePoint. NOTE: Only available for files.
- Workflow Actions Icon: this menu option opens the Item Workflows page in SharePoint. NOTE: Only available for files.
- Copy Folder/File Icon: this menu option copies the item to the Library Clipboard.
- Download File Icon: This menu option downloads the file for the user to store on their local machine. NOTE: Only available for files.
- **File Editor Icon**: This menu option opens the file on a new tab in the File Editor Tool. This allows the user to make changes directly to the file. NOTE: Only available for files.

| 🗆 Adı        | Advanced Settings: OrgChart.js |                |                |                 |                 |                  |                 |                    | ×                   |           |                  |             |  |
|--------------|--------------------------------|----------------|----------------|-----------------|-----------------|------------------|-----------------|--------------------|---------------------|-----------|------------------|-------------|--|
| Open<br>Item | Edit Item                      | Delete<br>Item | ltem<br>Access | ltem<br>Details | File<br>Details | Checkout<br>File | Publish<br>File | Version<br>History | Workflow<br>Actions | Copy File | Download<br>File | File Editor |  |
| Name         |                                |                | 0              | OrgChart.j:     | 5               |                  |                 |                    |                     |           |                  |             |  |
| Title        |                                |                | r              | null            |                 |                  |                 |                    |                     |           |                  |             |  |
| ID           |                                |                | 2              | 713             |                 |                  |                 |                    |                     |           |                  |             |  |

## Additional Details: Item Modal

The Additional Details: Item modal allows the user to view a list of all the different functions and objects (and any retrievable values) associated with a specified object. This feature, like every Additional Details modal, is designed to provide administrators and developers more insight into their SharePoint environment.

Items with a red diamond indicator represent a function or object that exists, but no data was able to be retrieved; if the user wants to explore the function or object, they will have to pursue that on their own.

A yellow triangle indicator represents a function or object that exists, and some information about the function or object was able to be retrieved; the user will need to explore that on their own.

|         | Additional Details: item          |          | ×                                                                                                    |
|---------|-----------------------------------|----------|----------------------------------------------------------------------------------------------------|
|         | Name                              | Туре     | Value                                                                                                    |
| <b></b> | \$0_0                             | object   | [object Object]                                                                                                    |
| <b></b> | \$5_0                             | object   | [object Object]                                                                                                    |
|         | get_fieldValues                   | function | [object Object]                                                                                                    |
|         | get_item                          | function | function(a){ULSdih:;return this.\$Q_2(a)}                                                                                                    |
| •       | set_item                          | function |                                                                                                    |
| •       | \$7_2                             | function |                                                                                                    |
|         | get_attachmentFiles               | function | [object Object]                                                                                                    |
|         | get_contentType                   | function | [object Object]                                                                                                    |
|         | get_displayName                   | function | function(){ULSdih:;this.checkUninitializedProperty("DisplayName");return this                                                                                                    |
| •       | get_effectiveBasePermissions      | function | function(){ULSdih:;this.checkUninitializedProperty("EffectiveBasePermissions"<br>this.get_objectData().get_properties().EffectiveBasePermissions}                                                                                                    |
| •       | get_effectiveBasePermissionsForUI | function | function(){ULSdih;;this.checkUninitializedProperty("EffectiveBasePermissionsF<br>this.get_objectData().get_properties().EffectiveBasePermissionsForUI}                                                                                                    |
|         | get_fieldValuesAsHtml             | function | [object Object]                                                                                                    |
|         | get_fieldValuesAsText             | function | [object Object]                                                                                                    |
|         | get_fieldValuesForEdit            | function | [object Object]                                                                                                    |
|         | get_file                          | function | [object Object]                                                                                                    |
|         | get_fileSystemObjectType          | function | 0                                                                                                    |
|         | get_folder                        | function | [object Object]                                                                                                    |
|         | get_id                            | function | 702                                                                                                    |
|         | get_parentList                    | function | [object Object]                                                                                                    |
|         | get_client_Title                  | function | $function() \{ ULS dih;; this.checkUninitializedProperty("Client_Title"); return \ this.get{function} \\ f(return \ this.get{function}) \} \ f(return \ this.get{function}) \ f(return \ this.get{function}) \ f(return \ this.get{functi$ |
| ٠       | initNonPropertiesFromJson         | function |                                                                                                    |
|         | initPropertiesFromJson            | function | function(b){ULSdih;;SRSecurableObject.prototype.initPropertiesFromJson.call<br>a;a=b.AttachmentFiles;if(ISRScriptUtility.isUndefined(a))<br>(this.updateClientObjectPropertyType("AttachmentFiles", this.get_attachment<br>b.AttachmentFiles)a=b.ContentType;(f(ISRScriptUtility.isUndefined(a))<br>(this.updateClientObjectPropertyType("ContentType", this.get_contentType), a<br>b.ContentType)a=b.DisplayName;if(ISRScriptUtility.isUndefined(a))(this.get_ol<br>b.DisplayName)a=b.EffectiveBasePermissions;if(ISRScriptUtility.isUndefined(a)<br>(this.get_objectData().get_properties().EffectiveBasePermissions=SRDataConv<br>b.EffectiveBasePermissions)a=b.EffectiveBasePermissionsForU]=SRData<br>(this.get_objectData().get_properties().EffectiveBasePermissionsForU]=SRData<br>b.EffectiveBasePermissionsForU]a=b.FieldValuesAsHtml;if(ISRScriptUtility.isU                                                                                                    |

## Additional Details: folder Modal

The Additional Details: folder modal allows the user to view a list of all the different functions and objects (and any retrievable values) associated with a specified object. This feature, like every Additional Details modal, is designed to provide administrators and developers more insight into their SharePoint environment.

Items with a red diamond indicator represent a function or object that exists, but no data was able to be retrieved; if the user wants to explore the function or object, they will have to pursue that on their own.

A yellow triangle indicator represents a function or object that exists, and some information about the function or object was able to be retrieved; the user will need to explore that on their own.

|   | Additional Details: folder |          |                                                                                                    |   |  |  |  |  |
|---|----------------------------|----------|----------------------------------------------------------------------------------------------------|---|--|--|--|--|
|   | Name                       | Туре     | Value                                                                                                    |   |  |  |  |  |
|   | \$0_0                      | object   | [object Object]                                                                                                    |   |  |  |  |  |
|   | \$5_0                      | object   | [object Object]                                                                                                    |   |  |  |  |  |
| • | get_contentTypeOrder       | function | function(){ULSdih;;this.checkUninitializedProperty("ContentTypeOrder");return<br>this.get_objectData().get_properties().ContentTypeOrder}                                                                                                    |   |  |  |  |  |
|   | get_files                  | function | [object Object]                                                                                                    |   |  |  |  |  |
|   | get_listItemAllFields      | function | [object Object]                                                                                                    |   |  |  |  |  |
|   | get_itemCount              | function | 0                                                                                                    |   |  |  |  |  |
|   | get_name                   | function | Archive                                                                                                    |   |  |  |  |  |
|   | get_parentFolder           | function | [object Object]                                                                                                    |   |  |  |  |  |
|   | get_properties             | function | [object Object]                                                                                                    |   |  |  |  |  |
|   | get_serverRelativeUrl      | function | /javascript/tree/Archive                                                                                                    |   |  |  |  |  |
|   | get_folders                | function | [object Object]                                                                                                    |   |  |  |  |  |
| • | get_uniqueContentTypeOrder | function | function(){ULSdih;;this.checkUninitializedProperty("UniqueContentTypeOrder");returr<br>this.get_objectData().get_properties().UniqueContentTypeOrder}                                                                                                    |   |  |  |  |  |
| • | set_uniqueContentTypeOrder | function |                                                                                                    |   |  |  |  |  |
|   | get_welcomePage            | function |                                                                                                    |   |  |  |  |  |
| • | set_welcomePage            | function |                                                                                                    |   |  |  |  |  |
|   | initPropertiesFromJson     | function | function(b){ULSdih;SRClientObject.prototype.initPropertiesFromJson.call(this,b);var<br>a;a=b.ContentTypeOrder;if(ISRScriptUtility.isUndefined(a)){this.get_objectData().get_p<br>[];SRDataConvert.populateArray(this.get_context(),this.get_objectData().get_propertie<br>b.ContentTypeOrder]a=b.Flee;if(ISRScriptUtility.isUndefined(a))<br>{this.updateClientObjectPropertyType("Files",this.get_files(),a);this.get_files(),fromJsor<br>b.Files]a=b.ListItemAllFields;if(ISRScriptUtility.isUndefined(a))<br>{this.updateClientObjectPropertyType("ListItemAllFields",this.get_listItemAllFields(),a)<br>b.ListItemAllFields;if(ISRScriptUtility.isUndefined(a))<br>{this.updateClientObjectPropertyType("ListItemAllFields",this.get_objectData().get_pl<br>b.Name]a=b.ParentFolder;if(ISRScriptUtility.isUndefined(a))<br>{this.updateClientObjectPropertyType("ParentFolder",this.get_poperties(),a);this.get_<br>b.Name]a=b.ParentFolder;if(ISRScriptUtility.isUndefined(a))<br>{this.updateClientObjectPropertyType("Properties",this.get_properties(),a);this.get_pn<br>b.Properties]a=b.ServerRelativeUrl;if(ISRScriptUtility.isUndefined(a))<br>{this.updateClientObjectPropertyType("Folders",this.get_properties(),a);this.get_olders().<br>b.Folders]a=b.ServerRelativeUrl;if(ISRScriptUtility.isUndefined(a))<br>{this.updateClientObjectPropertyType("Folders",this.get_folders(),a);this.get_folders().<br>b.Folders]a=b.DireucOntryperties().UniqueContentTypeOrder=<br>[]:SRDataConvert.populateArray(this.get_context(),this.get_objectData().get_propertie<br>b.UniqueContentTypeOrder]a=b.WelcomePage;if(ISRScriptUtility.isUndefined(a)) | • |  |  |  |  |

#### Additional Details: file Modal

The Additional Details: file modal allows the user to view a list of all the different functions and objects (and any retrievable values) associated with a specified object. This feature, like every Additional Details modal, is designed to provide administrators and developers more insight into their SharePoint environment.

Items with a red diamond indicator represent a function or object that exists, but no data was able to be retrieved; if the user wants to explore the function or object, they will have to pursue that on their own.

A yellow triangle indicator represents a function or object that exists, and some information about the function or object was able to be retrieved; the user will need to explore that on their own.

| Additional Details: file |                          |          |                                                                                                    |                |
|--------------------------|--------------------------|----------|----------------------------------------------------------------------------------------------------|----------------|
|                          | Name                     | Туре     | Value                                                                                                    | *              |
| <b></b>                  | \$0_0                    | object   | [object Object]                                                                                                    |                |
| <b></b>                  | \$5_0                    | object   | [object Object]                                                                                                    |                |
| ٠                        | \$7_1                    | function |                                                                                                    |                |
|                          | \$4j_1                   | function | function(a){ULSdih;;if(typeof a==="undefined")throw Error.argument();}                                                                                                    |                |
|                          | get_author               | function | [object Object]                                                                                                    |                |
|                          | get_checkedOutByUser     | function | [object Object]                                                                                                    |                |
|                          | get_checkinComment       | function |                                                                                                    |                |
|                          | get_checkOutType         | function | 2                                                                                                    |                |
|                          | get_contentTag           | function | {5D6F24B2-B22F-4C8B-BA5F-08E5ACC49755},1,2                                                                                                    |                |
|                          | get_customizedPageStatus | function | 0                                                                                                    |                |
|                          | get_eTag                 | function | "{5D6F24B2-B22F-4C8B-BA5F-08E5ACC49755},1"                                                                                                    |                |
|                          | get_exists               | function | true                                                                                                    |                |
|                          | get_length               | function | 372                                                                                                    |                |
|                          | get_level                | function | 1                                                                                                    |                |
|                          | get_listItemAllFields    | function | [object Object]                                                                                                    |                |
|                          | get_lockedByUser         | function | [object Object]                                                                                                    |                |
|                          | get_majorVersion         | function | 1                                                                                                    |                |
|                          | get_minorVersion         | function | 0                                                                                                    |                |
|                          | get_modifiedBy           | function | [object Object]                                                                                                    |                |
|                          | get_name                 | function | folder.gif                                                                                                    |                |
|                          | get_serverRelativeUrl    | function | /javascript/tree/folder.gif                                                                                                    |                |
|                          | get_timeCreated          | function | Tue Aug 23 2022 14:28:57 GMT-0400 (Eastern Daylight Time)                                                                                                    |                |
|                          | get_timeLastModified     | function | Tue Aug 23 2022 14:28:57 GMT-0400 (Eastern Daylight Time)                                                                                                    |                |
| •                        | get_title                | function |                                                                                                    |                |
|                          | get_uiVersion            | function | 512                                                                                                    |                |
|                          | get_uiVersionLabel       | function | 1.0                                                                                                    |                |
|                          | get_versions             | function | [object Object]                                                                                                    |                |
|                          | initPropertiesFromJson   | function | function(b){ULSdih;;SPClientObject.prototype.initPropertiesFromJson.call(this,b);var<br>{this.updateClientObjectPropertyType("Author", this.get_author(),a);this.get_author().<br>b.Author]a=b.CheckedOutByUser;if(ISRScriptUtility.isUndefined(a))<br>{this.updateClientObjectPropertyType("CheckedOutByUser", this.get_checkedOutByUser", this.get_checkedOutByUser | a<br>.f<br>J:▼ |